Instrukcija informācijas meklēšanai bibliotēkas datubāzē "*Latvijas Lauksaimniecības universitātes mācībspēku un pētnieku publikācijas*" informācijas sistēmā ALEPH

## Datubāze "<u>LLU mācībspēku un pētnieku publikācijas</u>"

Darbu uzsāk no LLU Fundamentālās bibliotēkas mājas lapas <u>http://llufb.llu.lv</u> sadaļā *Datubāzes un katalogi*  $\rightarrow$  *LLU FB veidotās tiešsaistes datubāzes*  $\rightarrow$  *LLU mācībspēku un pētnieku publikācijas.* Datubāze satur bibliogrāfisko informāciju par publikācijām, kā arī saites uz starptautiskajās datubāzēs indeksētajām publikācijām un pilniem tekstiem.

## 1. Informācijas meklēšanas nosacījumi. 1.1. Vienkāršā meklēšana.

|                                                                                    |                |                              | Latvijas Lauk                       | saimniecības universitates mac              | ibspēku un pētnieku publikācijas             |              |  |  |  |
|------------------------------------------------------------------------------------|----------------|------------------------------|-------------------------------------|---------------------------------------------|----------------------------------------------|--------------|--|--|--|
| ALEPH                                                                              | Reģistrēties   | Beigt darbu                  | Lietotājs                           | Datubāzes                                   | Komentāri                                    | Palīdzība    |  |  |  |
|                                                                                    |                | Pārlūkošana                  | Meklēšana                           | Rezultātu saraksts                          | lepriekšējie meklējumi                       | Mans e-plauk |  |  |  |
|                                                                                    |                |                              |                                     |                                             |                                              |              |  |  |  |
|                                                                                    |                |                              |                                     |                                             |                                              |              |  |  |  |
|                                                                                    |                | <u>Vienkāršā   Vaira</u>     | ākos laukos                         | Vairākās bāzēs                              | <u>Paplašinātā   Koman</u>                   | drinda       |  |  |  |
| /ienkāršā                                                                          | meklēšana      |                              |                                     | $\frown$                                    | _                                            | 7            |  |  |  |
| erakstiet v                                                                        | ārdu vai frāzi | food* additiv*               |                                     | food* addition                              | *                                            |              |  |  |  |
|                                                                                    |                |                              | 1000° additi                        | V.                                          |                                              |              |  |  |  |
|                                                                                    |                | Varda posaukumā              |                                     |                                             |                                              |              |  |  |  |
| Sekojoši vārdi?                                                                    |                |                              | maki                                | lāšanas                                     |                                              |              |  |  |  |
| Meklët                                                                             | Dzēst          | Vārda avota nosaukumā        |                                     | IIICK                                       |                                              |              |  |  |  |
|                                                                                    |                | Vārda sērijas nosaukumā      |                                     | nosa                                        | cījuma izvēle                                |              |  |  |  |
| Ieklēšanas ierobežošana:                                                           |                |                              |                                     |                                             |                                              |              |  |  |  |
|                                                                                    |                | Autora (personas)            |                                     |                                             |                                              |              |  |  |  |
| Gads No:                                                                           | 2007           | Kolektīvā autora             |                                     | 2017 gggg (Ja neizmantojat                  | no/līdz opciju, saīsināšanai lietojiet ? zīm | ii)          |  |  |  |
| /aloda:                                                                            | Visas          | Visiem priekšmetiem          |                                     | Visas 🔹                                     |                                              |              |  |  |  |
| ormāts:                                                                            | Visi           | AGROVOC termina              |                                     | Visas                                       |                                              |              |  |  |  |
|                                                                                    | ,              | AGRIS priekšmetu kategorijas |                                     | nkārčā moklāča a                            |                                              | -            |  |  |  |
| Paskaidroiumi:                                                                     |                | UDK indeksa                  |                                     | nkarsa mekiesana.<br>Aktiat yärdu yai fräsi |                                              |              |  |  |  |
| <ul> <li>Ja jūs izvēlēsieties "Jā", atbildot uz "See<br/>Izdošanas gada</li> </ul> |                | lera<br>Mol                  | ikstiet vardu var frazi<br>klőt pöc | Autore                                      |                                              |              |  |  |  |
|                                                                                    |                | Izdošanas gada               | , pi                                | nioči vārdi?                                |                                              |              |  |  |  |
|                                                                                    |                | -                            | Me                                  | klët Dzëst                                  | o ne o ja                                    |              |  |  |  |
| Varda m                                                                            |                | inānas                       |                                     |                                             |                                              |              |  |  |  |
| varua manngo un nezmanio                                                           |                |                              | Meki                                | Meklēšanas ierobežošana:                    |                                              |              |  |  |  |
| laļu aizvieto ar * vai ?                                                           |                |                              | Valo                                | Valoda: Vācu Vācu Gads Nu. 2000 Gads Līu    |                                              |              |  |  |  |
|                                                                                    |                |                              | Form                                | nāts:                                       |                                              |              |  |  |  |
| 1 1 1 1                                                                            | t kontratu tan |                              |                                     | VISI                                        |                                              |              |  |  |  |

izmanto nosacījumu Vārds nosaukumā . piem .: food\* additiv\*

Meklēšanas lauku <u>Nosaukums</u> izmanto, ja zināms precīzs publikācijas nosaukums vai vismaz nosaukuma pirmie vārdi. Ja nepieciešama konkrēta konference, rakstu krājums vai žurnāls, jāizmanto meklēšanas nosacījums <u>Vārds avota nosaukumā</u> piem.: <u>Engineering for Rural Development</u>

Meklēšanas pieprasījumu apstiprina, ja noklikšķina pogu "Meklēt" vai ar taustiņu Enter. Var izmantot cita veida informācijas meklēšanas iespējas, piemēram: paplašinātā, vairākos laukos un vairākās bāzēs.

## 1.2. Paplašinātā meklēšana

Lai iegūtā informācija būtu precīzāka, vēlams izmantot "Paplašināto meklēšanu". Tā ir iespēja izmantot vairākus kritērijus vienlaikus, piem: autora uzvārds + atslēgas vārdi + fakultāte.

| Latvijas Lauksaimniecības universitātes mācībspēku un pētnieku publikācijas |                        |                         |                                 |                        |                |                       |  |  |
|-----------------------------------------------------------------------------|------------------------|-------------------------|---------------------------------|------------------------|----------------|-----------------------|--|--|
| ALEPH Reģistrēties B                                                        | eigt darbu   Li        | ietotājs   [            | atubāzes                        | Komentāri              | Palīdzi        | iba                   |  |  |
| Pa                                                                          | irlūkošana <b>M</b> e  | eklēšana   Rezul        | tātu saraksts                   | lepriekšējie meklējumi | Mans e-pl      | aukts                 |  |  |
| <u>v</u>                                                                    | ïenkāršā   <u>Vair</u> | rākos laukos   <u>\</u> | <u>airākās bāzēs</u>            | Paplašinātā   Koman    | idrinda        |                       |  |  |
| Paplašinātā meklēšana                                                       |                        |                         |                                 |                        |                |                       |  |  |
| Meklēšanas lauks                                                            | ler                    | rakstiet vārdu vai fr   | āzi                             | Sekojoši vārdi?        | Atrasto ieraks | rasto ierakstu skaits |  |  |
| Autora                                                                      | Bēr                    | rzkalna                 |                                 | ⊙ Nē ⊂ Jā              | 256            |                       |  |  |
| Visiem laukiem                                                              | VB                     | F                       |                                 | ⊙ Nē ⊂ Jā              | <u>_181</u>    |                       |  |  |
| Vārda nosaukumā                                                             |                        |                         |                                 | ⊙ Nē OJā               |                |                       |  |  |
| Vārda nosaukumā                                                             |                        |                         |                                 | ⊙ Nē ⊂ Jā              |                | formācijas            |  |  |
| Vārda nosaukumā                                                             |                        |                         |                                 | ⊙ Nē ⊂ Jā              | at             | ases gala             |  |  |
| Noklikšķiniet uz pasvītrotā Puvis Maklāčan                                  |                        | kaita, lai apskat       | ītu ierakstus.                  | Pavisam                | <u>13</u> re   | zultāts Pe            |  |  |
| Meklēt Dzēst Lai ievadītu ki                                                | nosao                  | tzīmes, <u>klikšķir</u> | tzīmes, <u>klikšķiniet šeit</u> |                        |                |                       |  |  |
|                                                                             | izvēle                 |                         |                                 |                        | ree            | dzētu saral           |  |  |

Instrukcija informācijas meklēšanai bibliotēkas datubāzē "Latvijas Lauksaimniecības universitātes mācībspēku un pētnieku publikācijas" informācijas sistēmā ALEPH

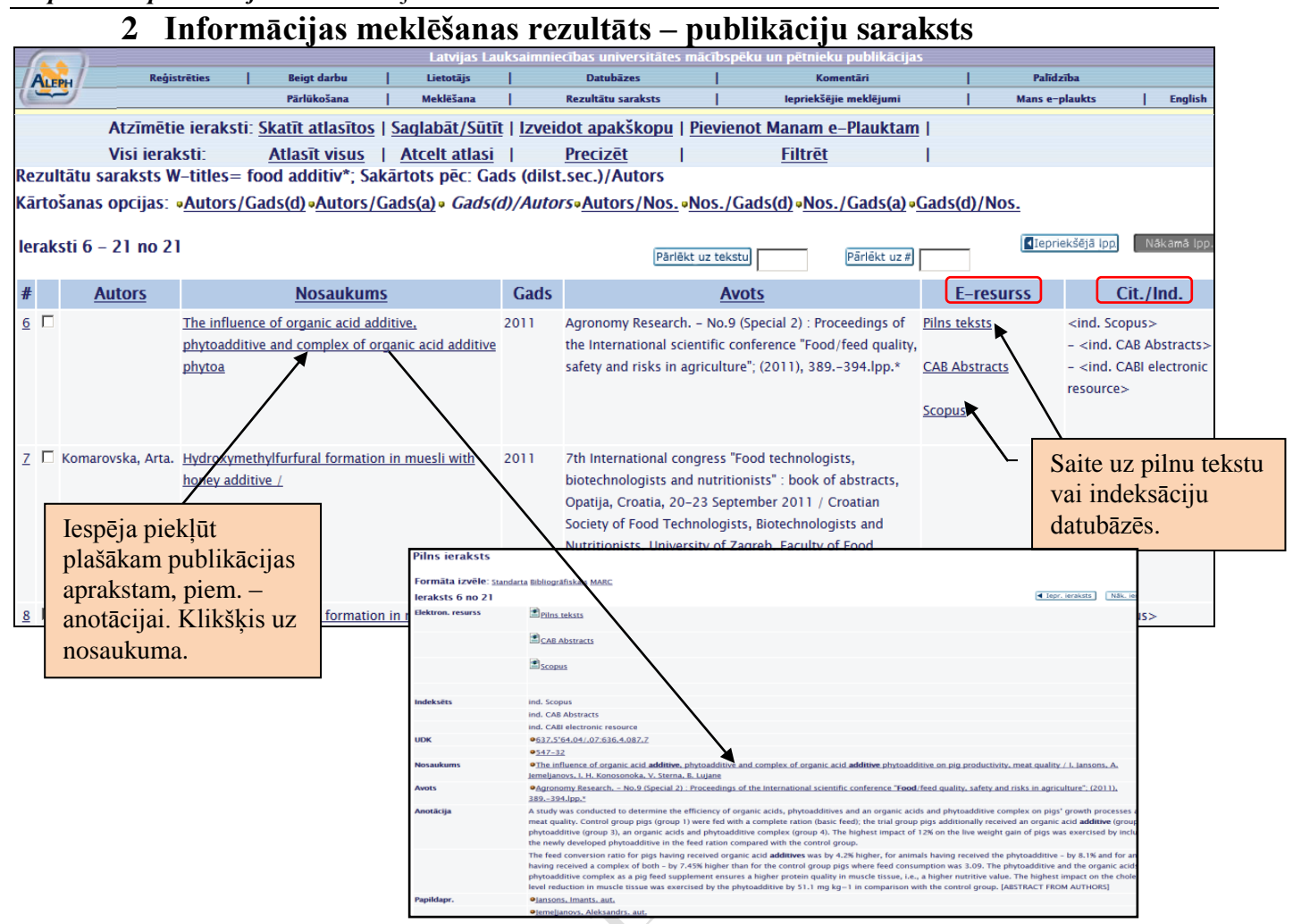

## 3. Informācijas saraksta saglabāšana, pārsūtīšana uz e-pastu

Rezultātu sarakstu ir iespēja saglabāt vai nosūtīt uz e-pastu. Saraksts veidojas, atzīmējot atlasītos ierakstus.

> Atzīmējiet nepieciešamos ie<u>rakstus (saraks</u>ta kreisajā malā, rāmītī jāieliek ķeksītis).

Nospiediet pogu/komandu Saglabāt/Sūtīt

Atlasītos ierakstus iespējams nosūtīt uz e-pastu (ierakstot e-pasta adresi) vai saglabāt datorā. Jāizvēlas formāts – *Bibl. norāde*+*citēts, indeksēts,*  $\rightarrow$  jāatzīmē kodējums – *unicode* / *UTF-8,*  $\rightarrow$  komanda Sūtit

!!! Ja neieraksta e-pasta adresi, tad saraksts tiek saglabāts datorā.

Tiek atvērts logs faila saglabāšanai, kurā jāieraksta faila vārds un jāizvēlas saglabāšanas nosacījumi.

| Sūtīt vai saglabāt atzīmētos ierakstus                                                                                                    |                                              |                |          |                               |                   |                       |  |  |  |  |
|----------------------------------------------------------------------------------------------------|----------------------------------------------|----------------|----------|-------------------------------|-------------------|-----------------------|--|--|--|--|
| Jums ir 2 iespējas:<br>- Nosūtīt atzīmētos ierakstus pa e-pastu (ierakstot e-pasta adresi). Vai<br>- Saglabāt atzīmētos ierakstus datorā (atstājot e-pasta adreses lauku neaizpildītu).<br>Jūs varat izvēlēties ierakstu formātu. |                                              |                |          |                               |                   |                       |  |  |  |  |
| leraksti:                                                                                                    |                                              |                |          |                               |                   |                       |  |  |  |  |
| O Visi                                                                                                    |                                              |                |          |                               |                   |                       |  |  |  |  |
| • Atzīmētie                                                                                                    |                                              |                |          |                               |                   |                       |  |  |  |  |
| leraksta formāts                                                                                                    |                                              |                |          |                               |                   |                       |  |  |  |  |
| Izvēlieties formātu:                                                                                                    | Bibl. norāde + Citēts/indeksēts 💌            |                |          |                               |                   |                       |  |  |  |  |
| VAI                                                                                                    | Bibl. norāde                                 | ]              |          |                               |                   |                       |  |  |  |  |
| Izveidojiet savu formātu:                                                                                                    | Bibl. norāde + Citēts/indeksēts<br>Standarta | 🗆 Lappuses     | Piezīmes | Priekšmets                    | 🗖 Sistēmas numurs | 🗖 Izdevniecības ziņas |  |  |  |  |
|                                                                                                    | MARC lauki                                   |                |          |                               |                   |                       |  |  |  |  |
| Kodējums:                                                                                                    | Kataloga kartīte                             |                |          |                               |                   |                       |  |  |  |  |
| • ASCII (noklusētais)                                                                                                    | Onicode / UTF-8 (ne                          | -latīņu alfabē |          | O ISO 8859-1 (Latīņu burtiem) |                   |                       |  |  |  |  |
|                                                                                                    |                                              |                |          | _                             |                   |                       |  |  |  |  |
| Tēma                                                                                                    |                                              | food           |          |                               |                   |                       |  |  |  |  |
| e-pasta adrese                                                                                                    | Janis.Koks@inbox.lv                          |                |          |                               |                   |                       |  |  |  |  |
| Sütit Dzēst                                                                                                    |                                              |                |          |                               |                   |                       |  |  |  |  |

Konsultācijas LLU Fundamentālās bibliotēkas Uzziņu un informācijas centrā (255. telpa) vai Bibliogrāfiskās informācijas nodaļā (258. telpa), tālrunis: 63005695, e-pasts <u>bibliogr@llu.lv</u> vai <u>llufb@llu.lv</u>